## \*\*\* 群馬大学 二次試験(一次面接)予約マニュアル \*\*\*

- 面接予約フォームのURLをクリックし、専用のGoogleカレンダーにアクセスしてください。
   ※予約には、Googleアカウントが必要です。
- 2. 予約時点で予約可能な枠が表示されるので、希望の時間帯をクリックしてください。
   ※各日、9:00~17:00まで予約枠を設定しています。予約が埋まっている場合、
   予約枠は表示されません。

※以下に表示されている画面は過年度のものです。

| 群馬大学     GUNMA UNIVERSITY |                        |                       |                 |                 |
|---------------------------|------------------------|-----------------------|-----------------|-----------------|
| 登録するには、空いている              | 予約枠をクリックします。空きがない場合は、別 | 別の時間帯を試してください。既に予約し   | こ予約枠をキャンセルするに   | は、この登録ページから移動し、 |
| 今日 2022年                  | 8月 28日 ~ 9月 3日         |                       |                 |                 |
| 8/28 (                    | (日) 8/29 (月)<br>オフィス   | 8/30 (火)<br>オフィス オフィス | 8/31 (水)<br>ス オ | 9/1 (木)         |
|                           |                        |                       |                 |                 |
|                           |                        |                       |                 | _               |
| 午前8時                      | ①面接を希望す                | する時間帯をクリックし           | <i>.</i> てください。 |                 |
| 在前回去                      |                        |                       |                 | - 1             |
| +91994                    | 事務【 事務【 事務【 事務【 (事務【   | 9 事務【                 | §事務【!事務【!事務【9—  |                 |
| 午前10時                     |                        |                       |                 |                 |
|                           | 事務【1事務【1事務【1事務         | 事務【                   | 事務【1事務【1事務      |                 |
| 午前11時                     |                        |                       |                 |                 |
|                           | 事務【11 事務【11時】          |                       | 事務【11 事務【11時】   |                 |
| 午後12時                     |                        |                       |                 |                 |
|                           |                        |                       |                 |                 |
| 午後1時                      | 事務【1事務【1事務【1事務         | 事務【                   | 事務【1事務【1 事務     |                 |
| 午後2時                      |                        |                       |                 |                 |
| 1 0,640                   | 事務【1事務【1事務【1事務         | 事務【                   | 事務【1事務【1事務      |                 |
| 午後3時                      |                        |                       |                 |                 |
|                           | 事務【1事務【1事務【1事務         | 事務【                   | 事務【1事務【1 事務     |                 |

希望の時間帯をクリックすると予約画面が表示されるので、必要事項を入力してください。
 最後に「保存」をクリックしたら予約完了です。

| 予約する                                                 | ②Googleアカウント名が自動で入ります。                                                                    |
|------------------------------------------------------|-------------------------------------------------------------------------------------------|
| 2<br>タイトル 事務【9時】 (群馬花子)                              | <ul> <li>         ・ 登録名が氏名でない場合はこの画面で         ・         ・         ・</li></ul>             |
| 日時 8月 29日 (月), 午前9時 ~ 午前10時<br>3                     | ③この時間が面接の集合時間となります。<br>                                                                   |
| 参加者群馬花子 ④                                            | ④Googleアカウント名が自動で入ります。<br>――― 修正不可のため氏名でなくてもかまい                                           |
| 場所                                                   | ません。                                                                                      |
| 説明<br>氏名:群馬花子<br>受験番号:123456<br>⑤ メールアドレス:000@XX.XX. | ⑤氏名、受験番号、メールアドレスを<br>入力してください。<br>このメールアドレス宛てに一次面接の<br>ご案内をお送りしますので、誤りがな<br>いよう十分ご注意ください。 |
| 6<br>保存 キャンセル                                        | ⑥「保存」をクリックしたら                                                                             |

4. ご自身のGoogleカレンダーに移動すると予約の確認及び修正ができます。 ※複数枠予約した場合、予約は無効となりますのでご注意ください。

|        | E  | 月                       | 火       | 水                     | *                 | 金   |  |
|--------|----|-------------------------|---------|-----------------------|-------------------|-----|--|
| GMT+09 | 28 | 29                      | 30      | 31                    | 1                 | 2   |  |
| 午前5時   |    |                         |         |                       |                   |     |  |
| 午前6時   |    |                         |         |                       |                   |     |  |
| 午前7時   |    |                         |         |                       |                   |     |  |
| 午前8時   |    |                         |         |                       |                   |     |  |
| 午前9時   |    | 事務【9時】(群馬花子<br>午前9時~10時 | _ 一次面接( | はZoomを活用し<br>ングID等は、面 | 、て行います。<br>接試験日の前 | 日まで |  |
| F前10時  |    |                         | にメール    | こてご連絡しま               | す。                |     |  |
| F前11時  |    |                         |         |                       |                   |     |  |
|        |    |                         |         |                       |                   |     |  |
| 後12時   |    |                         |         |                       |                   |     |  |

【予約を修正または削除したい場合】

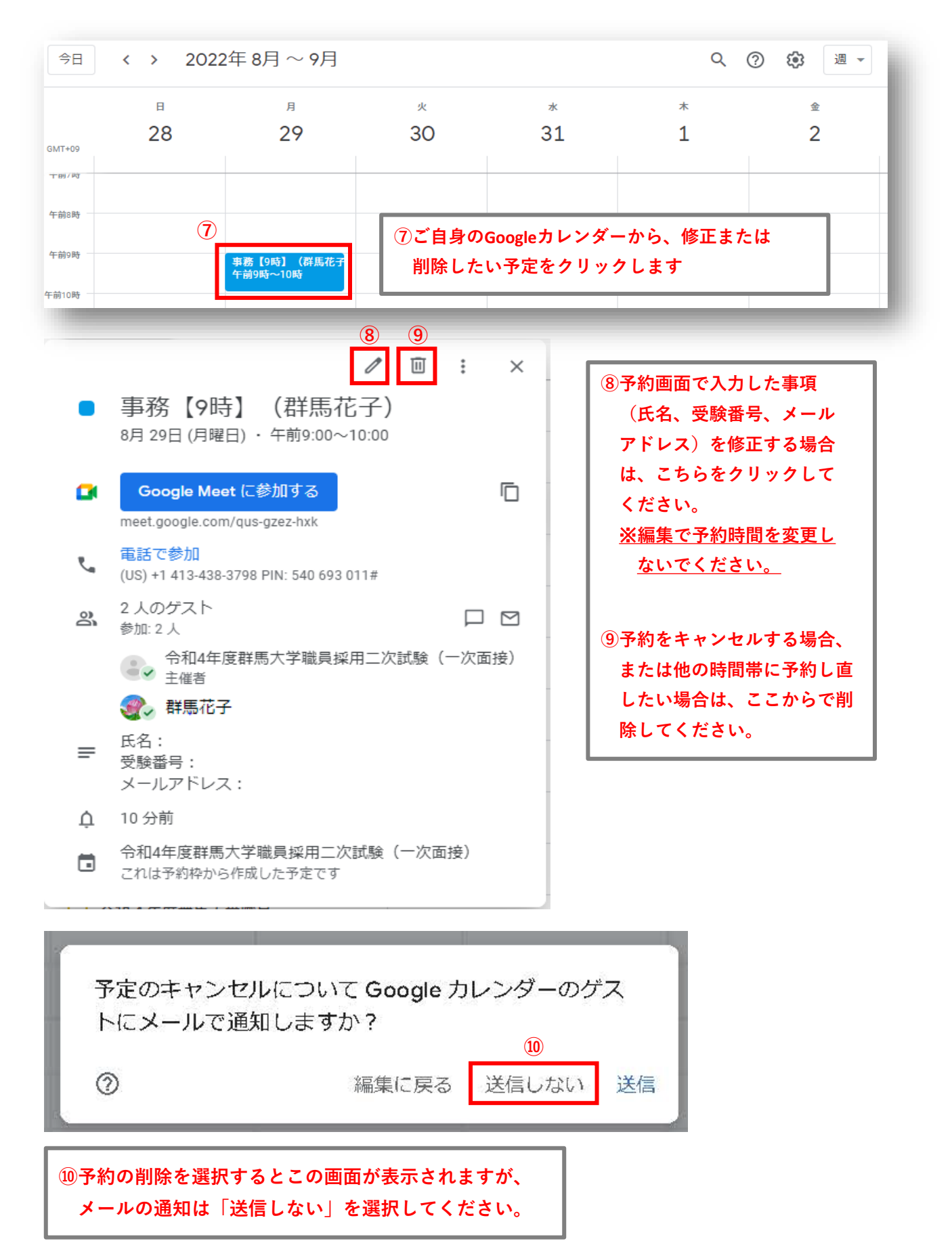